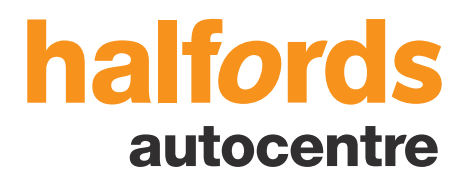

# technical data guided walkthrough

A guided walkthrough of how to use Halfords Workshop (E3 Technical data from Carweb), for the initial setup of the application to find the data you require.

Includes a step-by-step guide on using the guided diagnostics. Please click the links below to navigate to the required section you wish to view:

## Contents

Logging In Vehicle Selection

## **Technical Data Tab**

AdjustmentsDrawingsMaintenanceProceduresProceduresRepair TimesEngine LocationsFuse LocationsFault DiagnosticsWiring DiagramsLubricantsEOBD Location

## **Additional Data Tabs**

Vehicle Data Tyres Online Quote OE Service Bulletins Find A Fix To start using Halfords Workshop on your computer please click on this <u>technical data</u> <u>link</u> (<u>http://halfords.carwebuk.com/login.aspx</u>) and add this webpage to your favourites.

|                       |   | Halfords Workshop                                                                                  |
|-----------------------|---|----------------------------------------------------------------------------------------------------|
| Vsername * Password * | * | drawings, procedures, capacities, wiring diagrams, fault code diagnosis and<br>many more features. |
| Terminal Name         |   |                                                                                                    |
| © Login               |   | If you are having trouble logging in - CONTACT SUPPORT                                             |
|                       |   |                                                                                                    |
|                       |   |                                                                                                    |
|                       |   |                                                                                                    |
|                       |   |                                                                                                    |
|                       |   |                                                                                                    |
|                       |   |                                                                                                    |
|                       |   |                                                                                                    |
|                       |   |                                                                                                    |
|                       |   |                                                                                                    |

On the login page enter your supplied username and password. Then click Login.

|         | *     |
|---------|-------|
|         | *     |
|         |       |
| 🕑 Login |       |
|         | Cogin |

If you cannot login with your supplied username and password then please click on the contact support button , fill out your information with the comment "trouble logging in" and one of our technical support team will call you to offer assistance.

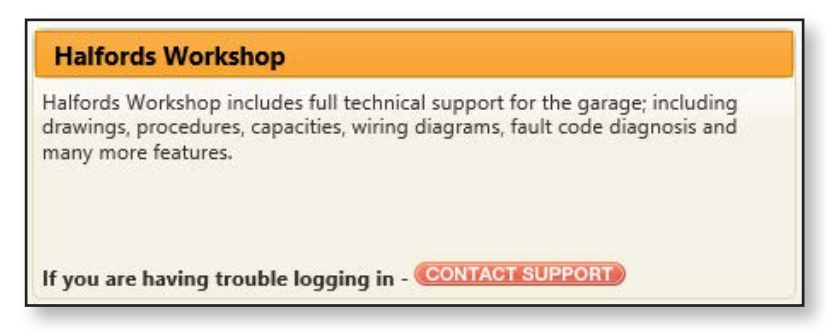

Once logged in you will then be on our welcome screen. From here you will be able to input a vehicle registration or VIN number (full 17 digit VIN required) to access the technical information in relation to the searched vehicle. There is also the option if required to manually look up a vehicle, to access click the manual lookup above the registration box, you will then have to select make, model and variant.

You also have access to your account settings. Account settings will allow you to adjust your labour rate and add your contact details so they will be printed on service sheets.

Г

| alfords                                               | ccount Settir                                                        | nas                                                                      |                                            |                                                                        |                                     | VRM 🔻          | EY55RWN                             | Manual Looku             |
|-------------------------------------------------------|----------------------------------------------------------------------|--------------------------------------------------------------------------|--------------------------------------------|------------------------------------------------------------------------|-------------------------------------|----------------|-------------------------------------|--------------------------|
| Vehicle Data                                          | Setungs<br>Technical Data                                            | Online Quote                                                             | Tyres                                      | OE Service Bulletins                                                   | Find A Fix                          |                | VRM 👻                               | ې<br>Work Provider       |
| Welcome to                                            | Halfords Works                                                       | hop                                                                      |                                            |                                                                        |                                     |                |                                     |                          |
| is version of Ha<br>lookup a vehic<br>e the Vehicle D | alfords Workshop co<br>cle, select the VRM o<br>Data and Technical D | ntains thousands of<br>r VIN tab at the top o<br>ata tabs to find the ir | pages of teo<br>of the scree<br>nformation | chnical data covering the<br>n, enter the VRM or VIN<br>that you need. | majority of the<br>in the search bo | European car n | narket.<br>search button. The VIN s | hould be a complete VIN. |
| you don't know                                        | v the VIN or VRM, cli                                                | ck on 'Manual Looku                                                      | p' to find th                              | e vehicle by its Make and                                              | d Model.                            |                |                                     |                          |
|                                                       |                                                                      |                                                                          |                                            |                                                                        |                                     |                |                                     |                          |
|                                                       |                                                                      |                                                                          |                                            |                                                                        |                                     |                |                                     |                          |
|                                                       |                                                                      |                                                                          |                                            |                                                                        |                                     |                |                                     |                          |
|                                                       |                                                                      |                                                                          |                                            |                                                                        |                                     |                |                                     |                          |
|                                                       |                                                                      |                                                                          |                                            |                                                                        |                                     |                |                                     |                          |
|                                                       |                                                                      |                                                                          |                                            |                                                                        |                                     |                |                                     |                          |
|                                                       |                                                                      |                                                                          |                                            |                                                                        |                                     |                |                                     |                          |

Once you have selected the vehicle either by the registration, VIN or manually you will then be presented with the technical data for the selected vehicle.

| Vehicle Data Technica | Data Online Quote                                                                                                    | Work Provider |
|-----------------------|----------------------------------------------------------------------------------------------------|---------------|
|                       | Adjustments       Image: Drawings       Engine Locations       Image: Eobd Location       Image: Total Diagnostics       Image: Fuse Locations       Image: Total Diagnostics         Maintenance       Image: Management       Image: Procedures       Image: Repair Times       Image: Recalls       Image: Wiring Diagrams                                                                | Lubricants    |
|                       | Technical Data<br>Click on any of the highlighted options above for the relevant technical information relating to this vehicle.<br>If you need assistance with this system then click on the CONTACT SUPPORT icon.<br>If you believe any information presented is inaccurate then please click on the TEPORT AN ERROR icon,<br>and we we will ensure it is checked and updated accordingly. |               |

#### NEED HELP? CONTACT OUR TECHNICIANS

All pages within the system have access to our technical helpdesk. The helpdesk is manned by trained mechanics that aim to answer your queries within 30 minutes. Please use this option if you cannot find what your require or need technical help.

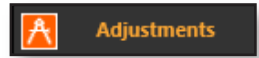

The Adjustments tab will give you access to specifications data including engine, capacities, brakes and torque settings.

| Adjustments 🗾 Drawi                                                               | ings 🔄 Engine Locations | Eobd Location | Fault Diagnostics | Fuse Locations    | Lubricants        |
|-----------------------------------------------------------------------------------|-------------------------|---------------|-------------------|-------------------|-------------------|
| Maintenance Manage                                                                | ement 🌅 Procedures      | Repair Times  | Recalls           | 🔛 Wiring Diagrams |                   |
|                                                                                   |                         |               |                   |                   |                   |
|                                                                                   |                         |               |                   |                   |                   |
|                                                                                   |                         |               |                   | NEED HELP? CONTAC | T OUR TECHNICIANS |
|                                                                                   |                         |               |                   |                   |                   |
| Adjustments                                                                       |                         |               |                   |                   |                   |
| Engine (general)                                                                  |                         |               |                   |                   |                   |
| <ul> <li>Engine (specifications)</li> </ul>                                       |                         |               |                   |                   |                   |
| Emissions                                                                         |                         |               |                   |                   |                   |
| <ul> <li>Cooling system</li> </ul>                                                |                         |               |                   |                   |                   |
| Electrical                                                                        |                         |               |                   |                   |                   |
| ▶ Brakes                                                                          |                         |               |                   |                   |                   |
| <ul> <li>Steering and wheel alignment</li> </ul>                                  |                         |               |                   |                   |                   |
| <ul> <li>Wheels and tyres</li> </ul>                                              |                         |               |                   |                   |                   |
| <ul> <li>Capacities</li> </ul>                                                    |                         |               |                   |                   |                   |
| <ul> <li>Torque settings</li> </ul>                                               |                         |               |                   |                   |                   |
|                                                                                   |                         |               |                   |                   |                   |
| Wheel Alignment Convertor                                                         |                         |               |                   |                   |                   |
| Enter the Toe-In or Toe-Out                                                       |                         |               |                   |                   |                   |
| measurements in degrees and minutes,<br>the wheel rim size in inches and click on |                         |               |                   |                   |                   |
| the Calculate button. The result will be                                          |                         |               |                   |                   |                   |
| shown below in mm.                                                                |                         |               |                   |                   |                   |
| Degrees 0 ° Minutes 0 '                                                           |                         |               |                   |                   |                   |
|                                                                                   | 1                       |               |                   |                   |                   |
| KIM SIZE 0 Calculate                                                              |                         |               |                   |                   |                   |

Select required specifications data from the menu on the left. The information will then be displayed on the right.

Vehicle Identifier: AUDI A6 /A6 Alroad (2006 ->) (4F) 2.0 TDi 16V (DPF) - 26/07/2016 09/4

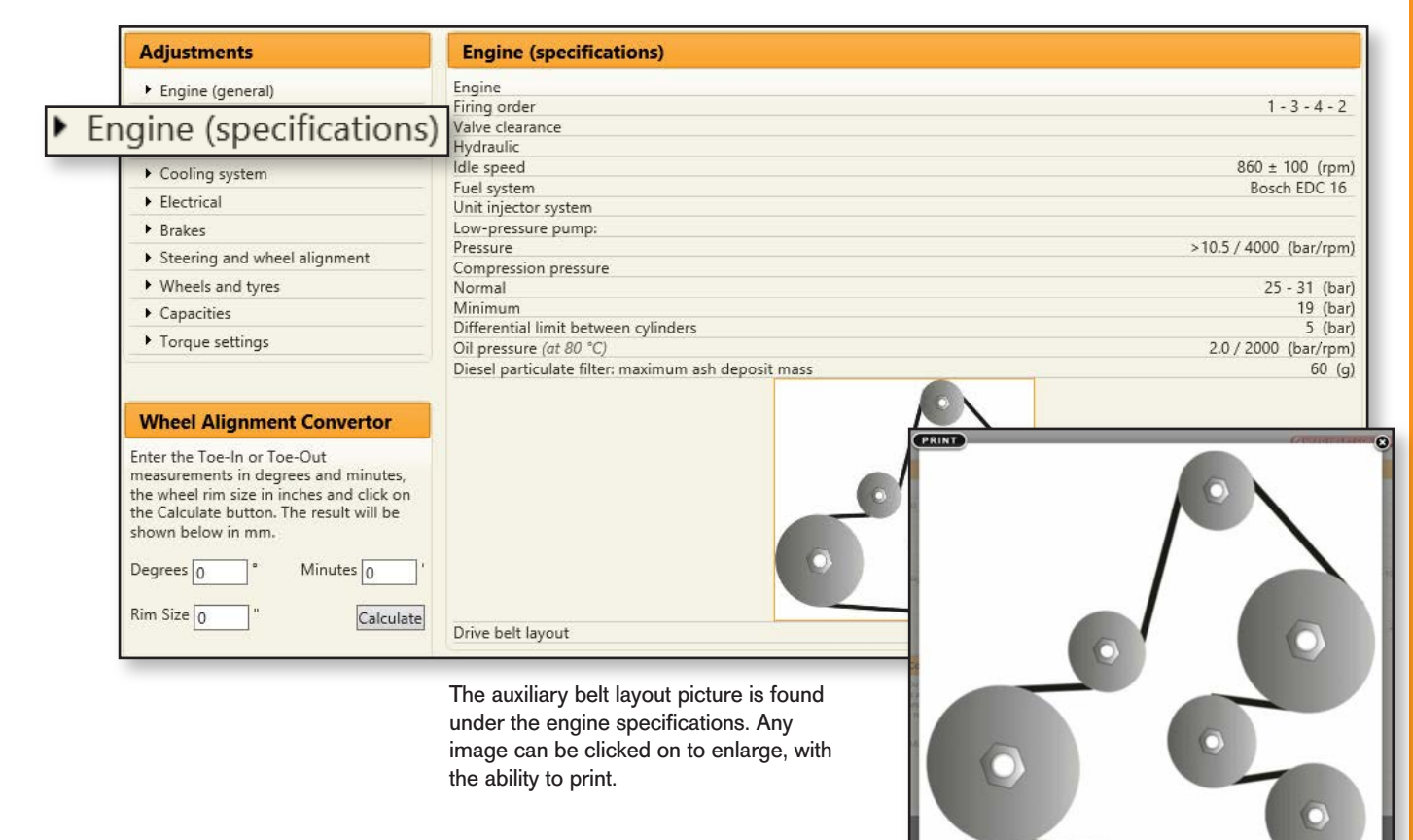

5

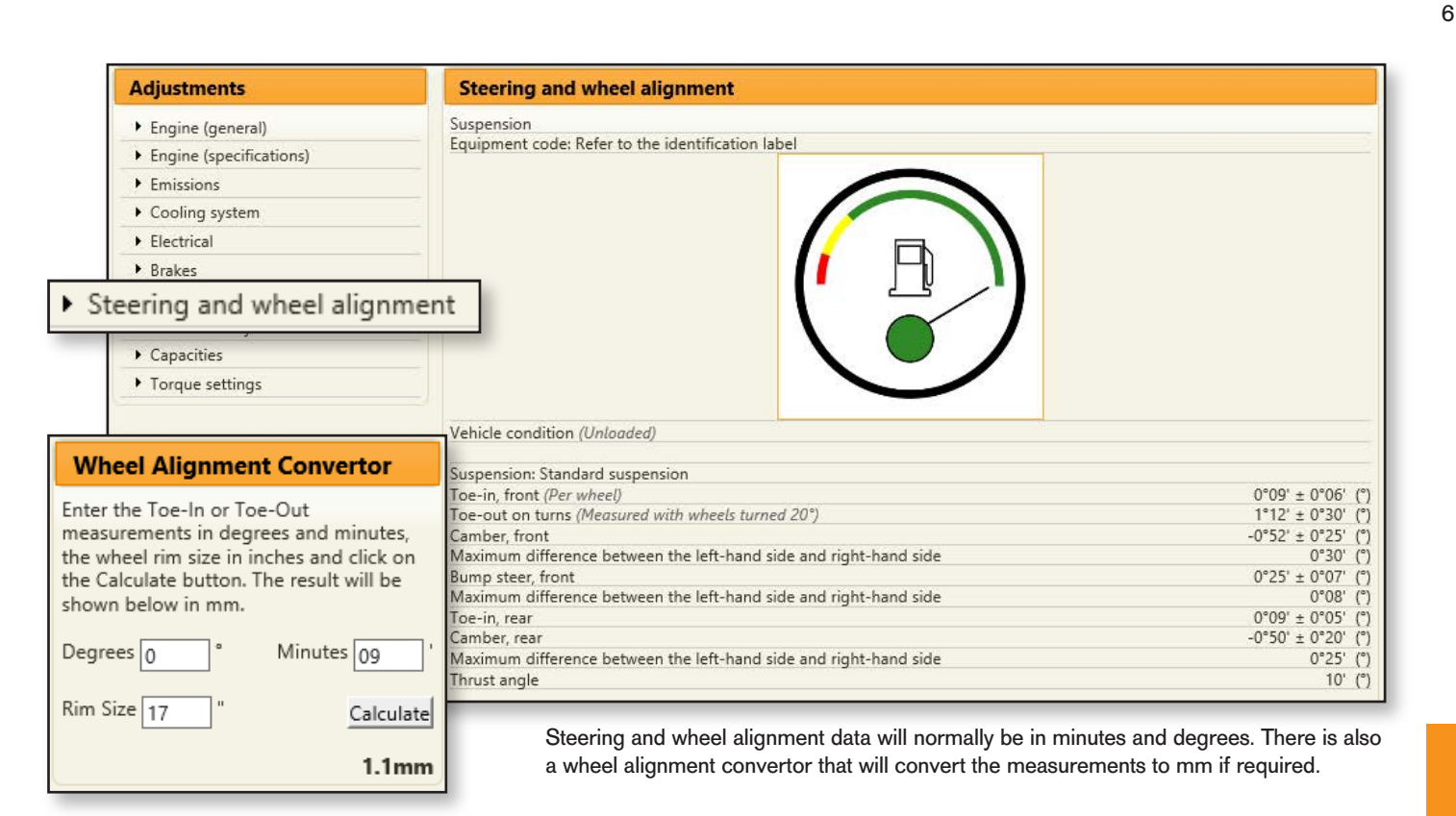

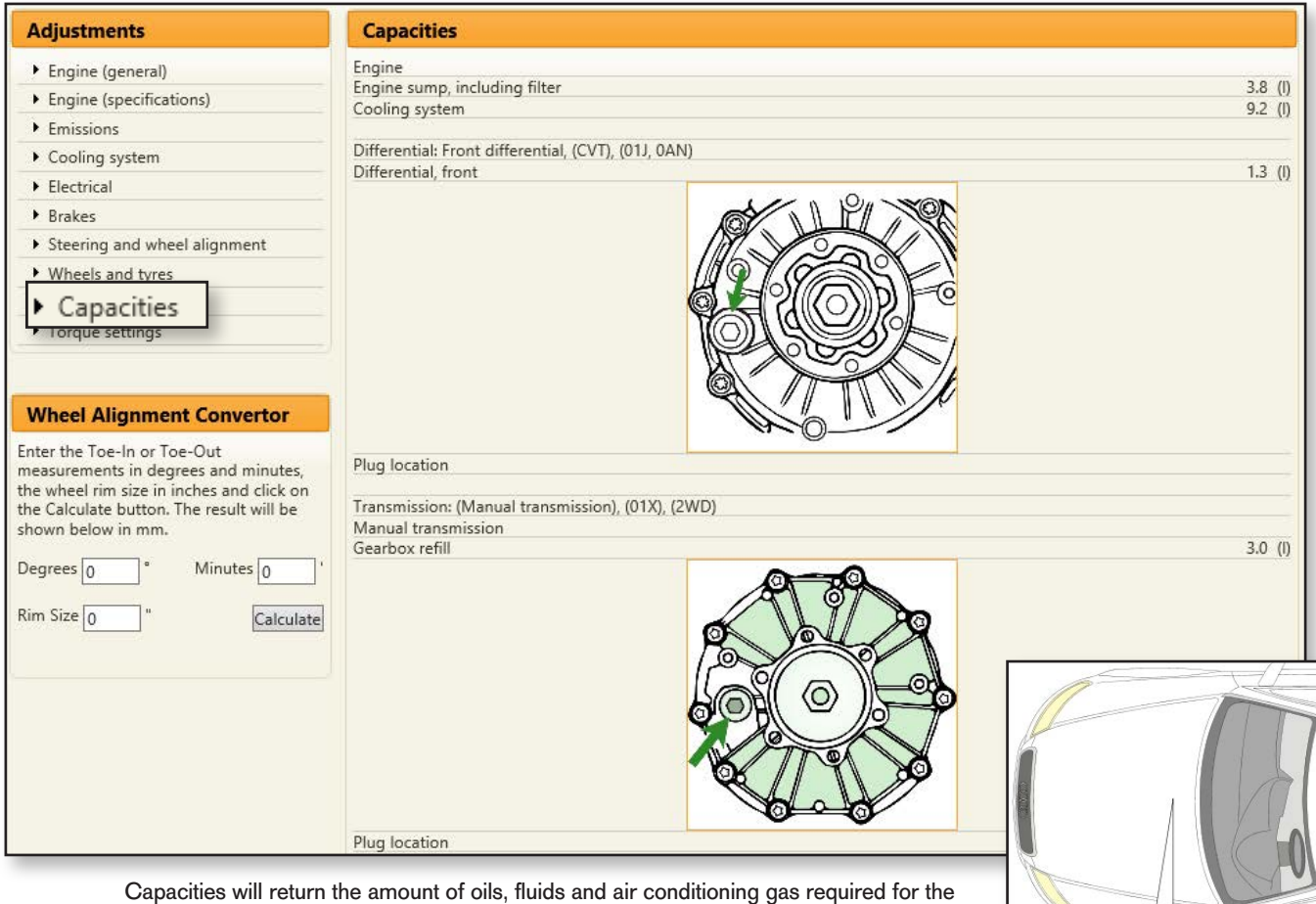

vehicle. It also has a diagram of the air conditioning connections saving time when the ports are hidden.

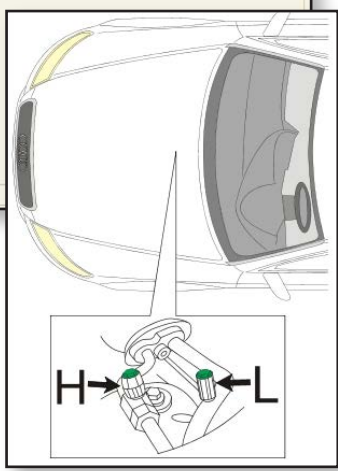

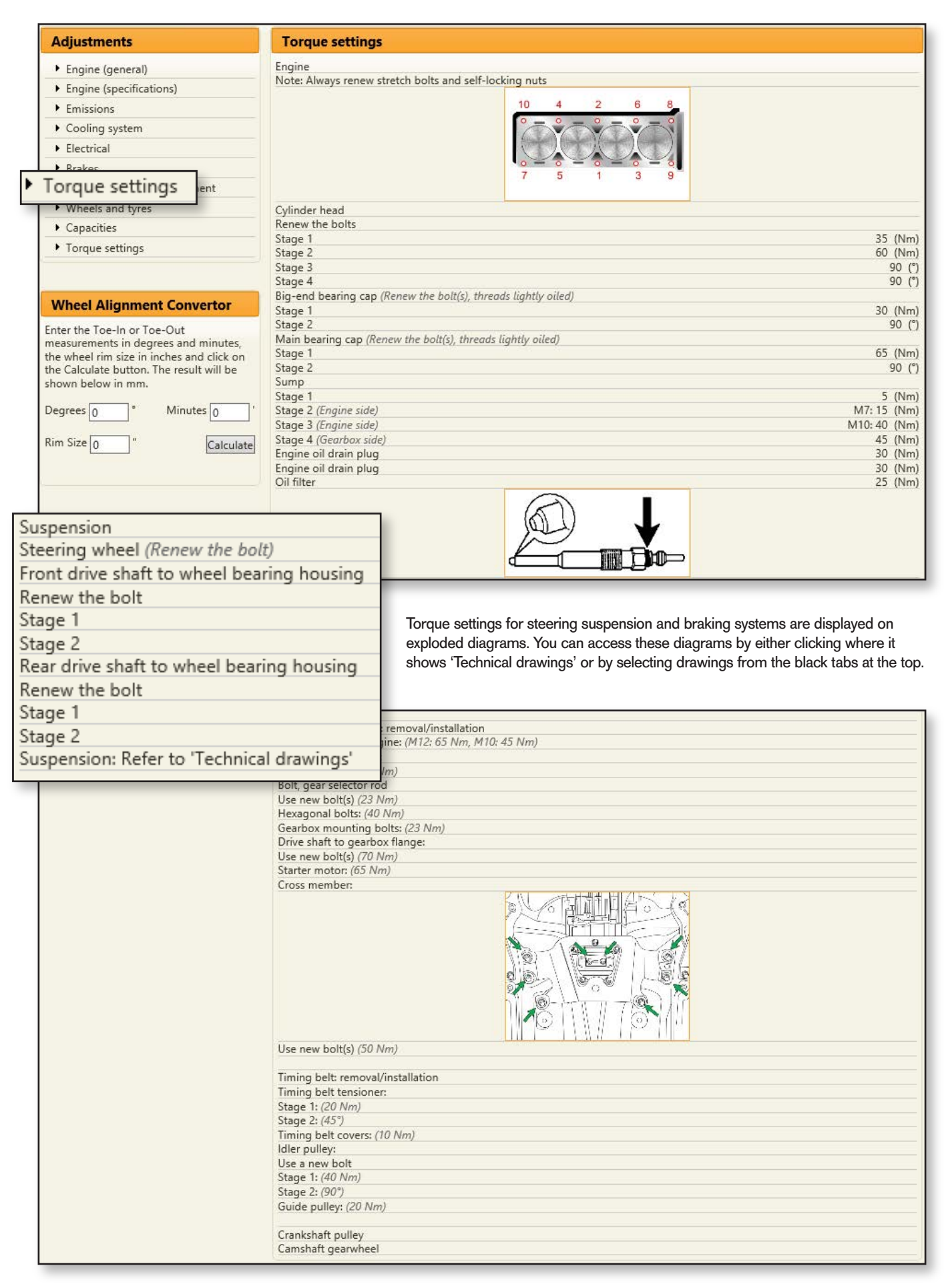

#### NEED HELP? CONTACT OUR TECHNICIANS

All pages within the system have access to our technical helpdesk. The helpdesk is manned by trained mechanics that aim to answer your queries within 30 minutes. Please use this option if you cannot find what your require or need technical help.

Back to Contents

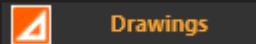

The Drawings tab will give you access to various diagrams including exploded component views with torque settings for steering, suspension and brakes.

| A | Adjustme    |   | Drawii     | ngs | ne Locations |   | Eobd Location |   | Fault Diagnostics | 58 | Fuse Locations  | Lubricants |
|---|-------------|---|------------|-----|--------------|---|---------------|---|-------------------|----|-----------------|------------|
| 8 | Maintenance | 1 | Management |     | Procedures   | 0 | Repair Times  | 8 | Recalls           |    | Wiring Diagrams |            |

Select from the menu on the left to see diagrams available, clicking on the diagram on the right-hand section will enlarge the image for easier viewing & printing.

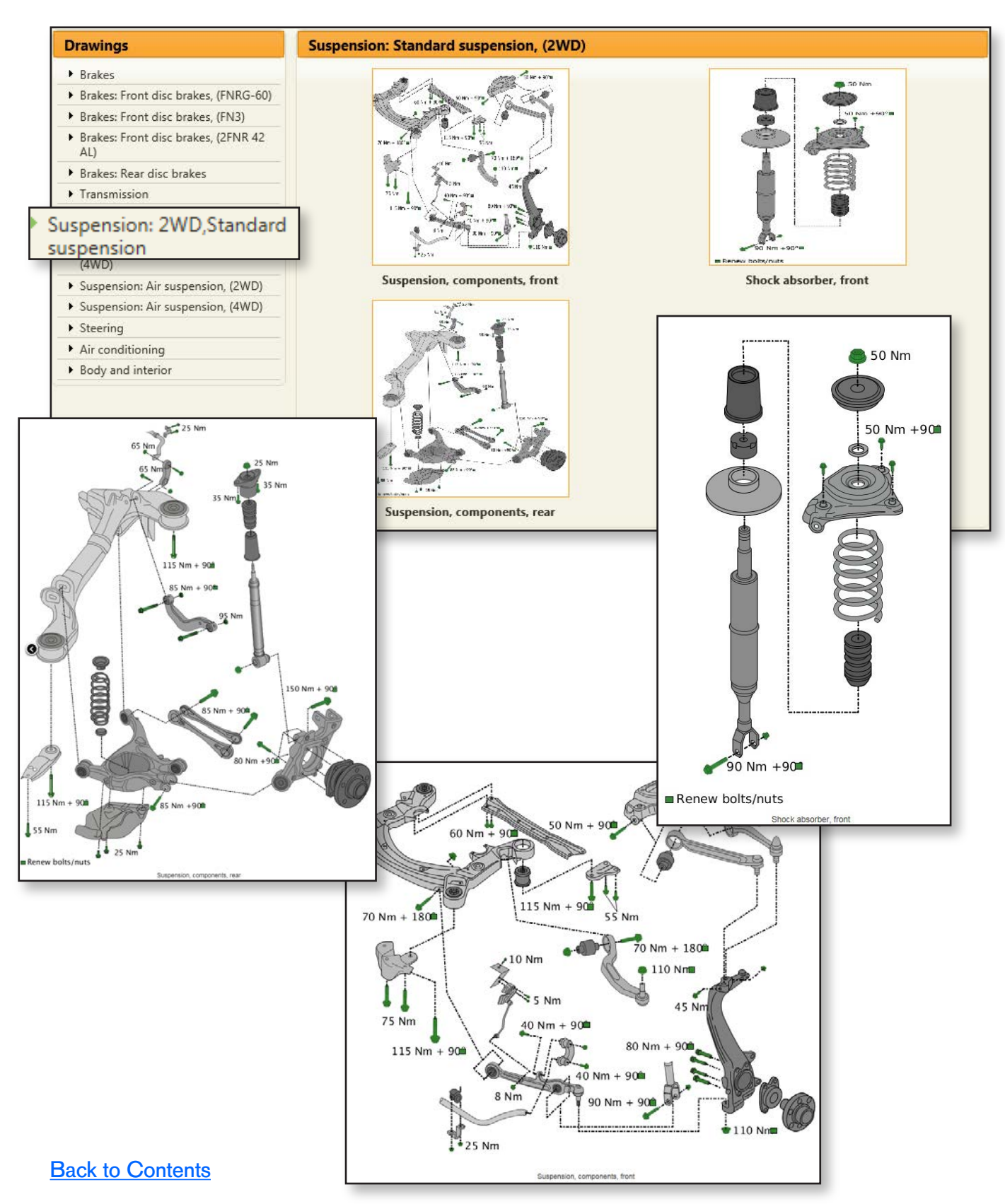

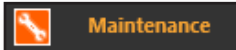

The Maintenance tab will display the service indicator reset, timing belt interval, adjustment data for the services. intervals the components need replacing and printable service sheets Which included a check sheet for tyre pressures, condition, brakes and any technicians notes.

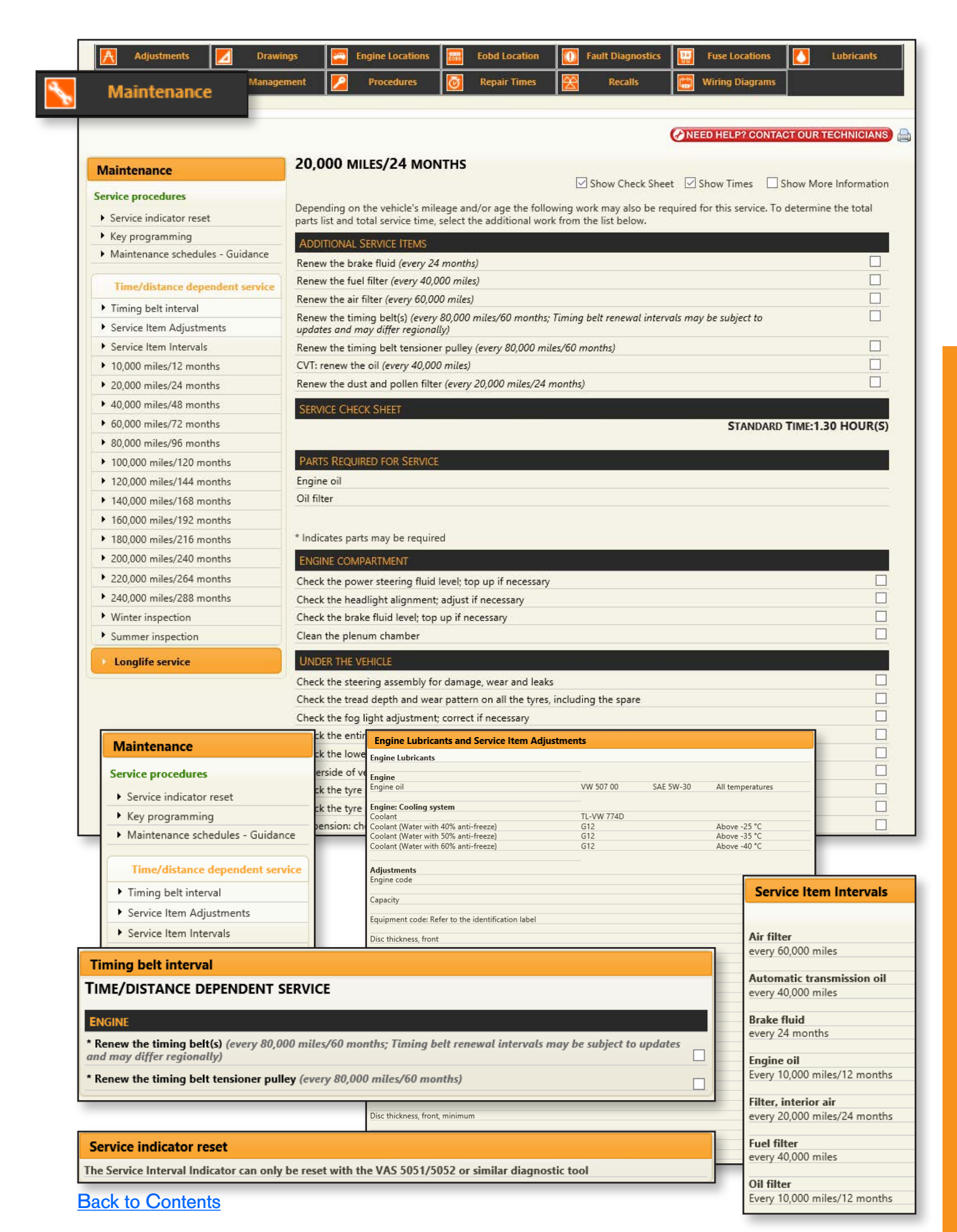

|                                                                                                    | NEED HELP? CONT                                                                                                    | FACT OUR TECHNICIANS   |
|----------------------------------------------------------------------------------------------------|----------------------------------------------------------------------------------------------------|------------------------|
| AT 19 000 MILES/24 MONTHS                                                                                                    |                                                                                                    |                        |
| 1 20,000 111220, 2 1 11011110                                                                                                    | Show Check Sheet Show Times                                                                                                    | Show More Information  |
| Depending on the vehicle's mileage and/or a<br>parts list and total service time, select the ado                                                                                                    | ge the following work may also be required for this service. I<br>ditional work from the list below.                                                                                                    | To determine the total |
| ADDITIONAL SERVICE ITEMS                                                                                                    |                                                                                                    |                        |
| Renew the brake fluid (every 24 months)                                                                                                    |                                                                                                    |                        |
| Renew the fuel filter (every 38,000 miles)                                                                                                    |                                                                                                    |                        |
| Renew the air filter and clean the housing (ev                                                                                                    | very 57,000 miles)                                                                                                    |                        |
| Renew the timing belt(s) (every 75,000 miles/<br>updates and may differ regionally)                                                                                                    | '60 months; Timing belt renewal intervals may be subject to                                                                                                    |                        |
| Renew the timing belt tensioner pulley (every                                                                                                    | / 75,000 miles/60 months)                                                                                                    |                        |
| CVT: renew the oil (every 38,000 miles)                                                                                                    |                                                                                                    |                        |
| Renew the dust and pollen filter (every 19,00                                                                                                    | 0 miles/24 months)                                                                                                    |                        |
| PARTS REQUIRED FOR SERVICE                                                                                                    |                                                                                                    |                        |
|                                                                                                    |                                                                                                    |                        |
| Engine oil                                                                                                    |                                                                                                    |                        |
| Engine oil<br>Oil filter                                                                                                    |                                                                                                    |                        |
| Engine oil<br>Oil filter                                                                                                    |                                                                                                    |                        |
| Engine oil<br>Oil filter<br>SERVICE CHECK SHEET                                                                                                    |                                                                                                    |                        |
| Engine oil<br>Oil filter<br>SERVICE CHECK SHEET<br>' Indicates parts may be required                                                                                                    | STANDARD TIME:1.30 HOUR(S) TOTA                                                                                                    | AL TIME:1.30 HOUR(S)   |
| Engine oil<br>Oil filter<br>SERVICE CHECK SHEET<br>' Indicates parts may be required<br>ENGINE COMPARTMENT                                                                                                    | STANDARD TIME:1.30 HOUR(S) TOTA                                                                                                    | AL TIME:1.30 HOUR(S)   |
| Engine oil<br>Oil filter<br>SERVICE CHECK SHEET<br><sup>*</sup> Indicates parts may be required<br>ENGINE COMPARTMENT<br>Check the power steering fluid level; top up i                                                                                                    | STANDARD TIME: 1.30 HOUR(S) TOT/                                                                                                    | AL TIME:1.30 HOUR(S)   |
| Engine oil<br>Oil filter<br>SERVICE CHECK SHEET<br>* Indicates parts may be required<br>ENGINE COMPARTMENT<br>Check the power steering fluid level; top up i<br>Check the headlight alignment; adjust if nece                                                                                                    | STANDARD TIME:1.30 HOUR(S) TOTA<br>f necessary                                                                                                    | AL TIME:1.30 HOUR(S)   |
| Engine oil<br>Oil filter<br>SERVICE CHECK SHEET<br>* Indicates parts may be required<br>ENGINE COMPARTMENT<br>Check the power steering fluid level; top up i<br>Check the headlight alignment; adjust if necc<br>Check the brake fluid level; top up if necessa                                                                                                    | STANDARD TIME:1.30 HOUR(S) TOTA<br>if necessary<br>essary<br>ry                                                                                                    | AL TIME:1.30 HOUR(S)   |
| Engine oil<br>Oil filter<br>SERVICE CHECK SHEET<br>* Indicates parts may be required<br>ENGINE COMPARTMENT<br>Check the power steering fluid level; top up i<br>Check the headlight alignment; adjust if nece<br>Check the brake fluid level; top up if necessa<br>Clean the plenum chamber                                                                                                    | STANDARD TIME:1.30 HOUR(S) TOTA<br>If necessary<br>essary<br>ry                                                                                                    | AL TIME:1.30 HOUR(S)   |
| Engine oil<br>Oil filter<br>SERVICE CHECK SHEET<br>* Indicates parts may be required<br>ENGINE COMPARTMENT<br>Check the power steering fluid level; top up i<br>Check the headlight alignment; adjust if nece<br>Check the brake fluid level; top up if necessa<br>Clean the plenum chamber<br>UNDER THE VEHICLE                                                                                                    | STANDARD TIME:1.30 HOUR(S) TOT/<br>If necessary<br>essary<br>ry                                                                                                    | AL TIME:1.30 HOUR(S)   |
| Engine oil<br>Oil filter<br>SERVICE CHECK SHEET<br>Indicates parts may be required<br>ENGINE COMPARTMENT<br>Check the power steering fluid level; top up i<br>Check the headlight alignment; adjust if nece<br>Check the brake fluid level; top up if necessa<br>Clean the plenum chamber<br>UNDER THE VEHICLE<br>Check the steering assembly for damage, we                                                                                                    | STANDARD TIME:1.30 HOUR(S) TOT/<br>If necessary<br>essary<br>ry<br>ar and leaks                                                                                                    | AL TIME:1.30 HOUR(S)   |
| Engine oil<br>Oil filter<br>SERVICE CHECK SHEET<br>* Indicates parts may be required<br>ENGINE COMPARTMENT<br>Check the power steering fluid level; top up i<br>Check the headlight alignment; adjust if nece<br>Check the brake fluid level; top up if necessa<br>Clean the plenum chamber<br>UNDER THE VEHICLE<br>Check the steering assembly for damage, we<br>Check the tread depth and wear pattern on a                                                                                                    | STANDARD TIME: 1.30 HOUR(S) TOT/<br>if necessary<br>essary<br>ry<br>ar and leaks<br>ill the tyres, including the spare                                                                                                    | AL TIME:1.30 HOUR(S)   |
| Engine oil<br>Oil filter<br>SERVICE CHECK SHEET<br>* Indicates parts may be required<br>ENGINE COMPARTMENT<br>Check the power steering fluid level; top up i<br>Check the headlight alignment; adjust if nece<br>Check the brake fluid level; top up if necessa<br>Clean the plenum chamber<br>UNDER THE VEHICLE<br>Check the steering assembly for damage, we<br>Check the tread depth and wear pattern on a<br>Check the entire underside of the vehicle for                                                                                                    | STANDARD TIME: 1.30 HOUR(S)       TOT/         if necessary       essary         essary       ry         ar and leaks       spare         ll the tyres, including the spare       leaks, corrosion and damage                                                                                              | AL TIME:1.30 HOUR(S)   |
| Engine oil<br>Oil filter<br>SERVICE CHECK SHEET<br>* Indicates parts may be required<br>ENGINE COMPARTMENT<br>Check the power steering fluid level; top up i<br>Check the headlight alignment; adjust if nece<br>Check the brake fluid level; top up if necessa<br>Clean the plenum chamber<br>UNDER THE VEHICLE<br>Check the steering assembly for damage, we<br>Check the tread depth and wear pattern on a<br>Check the entire underside of the vehicle for<br>Check the lower engine cover for damage                                                                                                    | STANDARD TIME: 1.30 HOUR(S)       TOT/         if necessary       essary         essary       ry         ar and leaks       all the tyres, including the spare         leaks, corrosion and damage       essary                                                                                            | AL TIME:1.30 HOUR(S)   |
| Engine oil<br>Oil filter<br>SERVICE CHECK SHEET<br>* Indicates parts may be required<br>ENGINE COMPARTMENT<br>Check the power steering fluid level; top up i<br>Check the headlight alignment; adjust if nece<br>Check the brake fluid level; top up if necessa<br>Clean the plenum chamber<br>UNDER THE VEHICLE<br>Check the steering assembly for damage, we<br>Check the tread depth and wear pattern on a<br>Check the entire underside of the vehicle for<br>Check the lower engine cover for damage<br>Underside of vehicle: check the tightness of a                                                                                                    | STANDARD TIME: 1.30 HOUR(S) TOT/<br>if necessary<br>essary<br>ry<br>ar and leaks<br>sll the tyres, including the spare<br>leaks, corrosion and damage<br>all the fastenings                                                                                                    | AL TIME:1.30 HOUR(S)   |
| Engine oil<br>Oil filter<br>SERVICE CHECK SHEET<br>* Indicates parts may be required<br>ENGINE COMPARTMENT<br>Check the power steering fluid level; top up i<br>Check the headlight alignment; adjust if nece<br>Check the brake fluid level; top up if necessa<br>Clean the plenum chamber<br>UNDER THE VEHICLE<br>Check the steering assembly for damage, we<br>Check the tread depth and wear pattern on a<br>Check the entire underside of the vehicle for<br>Check the lower engine cover for damage<br>Underside of vehicle: check the tightness of a<br>Check the fog light(s) adjustment; correct if r                                                                                                    | STANDARD TIME: 1.30 HOUR(S) TOT/<br>if necessary<br>essary<br>ry<br>ar and leaks<br>all the tyres, including the spare<br>leaks, corrosion and damage<br>all the fastenings<br>necessary                                                                                                    | AL TIME:1.30 HOUR(S)   |
| Engine oil<br>Oil filter<br>SERVICE CHECK SHEET<br>* Indicates parts may be required<br>ENGINE COMPARTMENT<br>Check the power steering fluid level; top up i<br>Check the headlight alignment; adjust if nece<br>Check the brake fluid level; top up if necessa<br>Clean the plenum chamber<br>UNDER THE VEHICLE<br>Check the steering assembly for damage, we<br>Check the tread depth and wear pattern on a<br>Check the entire underside of the vehicle for<br>Check the lower engine cover for damage<br>Underside of vehicle: check the tightness of a<br>Check the fog light(s) adjustment; correct if r<br>Check the brake pad thickness                                                                                                    | STANDARD TIME: 1.30 HOUR(S) TOTA<br>f necessary<br>essary<br>ry<br>ar and leaks<br>all the tyres, including the spare<br>leaks, corrosion and damage<br>all the fastenings<br>hecessary                                                                                                    | AL TIME:1.30 HOUR(S)   |
| Engine oil<br>Oil filter<br>SERVICE CHECK SHEET<br>* Indicates parts may be required<br>ENGINE COMPARTMENT<br>Check the power steering fluid level; top up i<br>Check the power steering fluid level; top up if<br>Check the headlight alignment; adjust if nece<br>Check the brake fluid level; top up if necessa<br>Clean the plenum chamber<br>UNDER THE VEHICLE<br>Check the steering assembly for damage, we<br>Check the tread depth and wear pattern on a<br>Check the tread depth and wear pattern on a<br>Check the terie underside of the vehicle for<br>Check the lower engine cover for damage<br>Underside of vehicle: check the tightness of a<br>Check the fog light(s) adjustment; correct if r<br>Check the brake pad thickness<br>Check the brake lines, hoses and connections                                                                                                    | STANDARD TIME: 1.30 HOUR(S)       TOT/         if necessary       essary         essary       ry         ar and leaks       all the tyres, including the spare         leaks, corrosion and damage       all the fastenings         eccessary       sfor leaks and damage                                  | AL TIME:1.30 HOUR(S)   |
| Engine oil<br>Oil filter<br>SERVICE CHECK SHEET<br>* Indicates parts may be required<br>ENGINE COMPARTMENT<br>Check the power steering fluid level; top up i<br>Check the power steering fluid level; top up if<br>Check the headlight alignment; adjust if nece<br>Check the brake fluid level; top up if necessa<br>Clean the plenum chamber<br>UNDER THE VEHICLE<br>Check the steering assembly for damage, we<br>Check the tread depth and wear pattern on a<br>Check the tread depth and wear pattern on a<br>Check the tering underside of the vehicle for<br>Check the lower engine cover for damage<br>Underside of vehicle: check the tightness of a<br>Check the fog light(s) adjustment; correct if r<br>Check the brake pad thickness<br>Check the brake lines, hoses and connection:<br>Differential(s): check for leaks                                                                                              | STANDARD TIME: 1.30 HOUR(S)       TOT/         if necessary       essary         essary       ry         ar and leaks       all the tyres, including the spare         leaks, corrosion and damage       all the fastenings         necessary       assary         s for leaks and damage       and damage | AL TIME:1.30 HOUR(S)   |
| Engine oil<br>Oil filter<br>SERVICE CHECK SHEET<br>* Indicates parts may be required<br>ENGINE COMPARTMENT<br>Check the power steering fluid level; top up i<br>Check the headlight alignment; adjust if nece<br>Check the brake fluid level; top up if necessa<br>Clean the plenum chamber<br>UNDER THE VEHICLE<br>Check the steering assembly for damage, we<br>Check the steering assembly for damage, we<br>Check the tread depth and wear pattern on a<br>Check the teread depth and wear pattern on a<br>Check the teread depth and wear pattern on a<br>Check the teread depth and wear pattern on a<br>Check the torake regine cover for damage<br>Underside of vehicle: check the tightness of a<br>Check the fog light(s) adjustment; correct if r<br>Check the brake pad thickness<br>Check the brake lines, hoses and connections<br>Differential(s): check for leaks<br>Check the tyre pressures; adjust if necessary | STANDARD TIME: 1.30 HOUR(S)       TOT/         if necessary       essary         essary       model         ar and leaks       all the tyres, including the spare         leaks, corrosion and damage       all the fastenings         eccessary       as for leaks and damage                             | AL TIME:1.30 HOUR(S)   |

Click this icon to print the service sheet.

You can include additional work by ticking the boxes on the right-hand side next to each job line. This will then add the additional repair time (where applicable) to the total service time.

To print a service sheet please click on the print icon. This will ensure that you get the correct printed service sheet to be filed for each customer.

The vehicle check sheet will allow the technician to record tyre condition, vehicle condition, brake measurements and allow for any other advisories to be recorded.

| Before After   Inside Middle   Outside     I/F     R/R   I/R     Spare   Brake   Disc/Drum   Min/Max     I/F     Min/Max   L/F   mm   K/F     Min/Max     D=Dent   S=Scratch   B=Broken     Comments:                                                                                                    |       | Pressure  | s         | Tread D | epth (mm) | )       |                           |
|----------------------------------------------------------------------------------------------------|-------|-----------|-----------|---------|-----------|---------|---------------------------|
| L/F                                                                                                    |       | Before    | After     | Inside  | Middle    | Outside |                           |
| R/F   R/R   R/R   L/R   Spare   Brake Disc/Drum Measurement:   Min/Max   L/F   Min/Max   L/F   Min/Max   L/R   Min/Max   D=Dent   S=Scratch   B=Broken   N   Comments:                                                                                                    | L/F   |           |           | 1       | 1         |         | FOTTO                     |
| R/R   R/R   L/R   Spare   Brake Disc/Drum Measurement:     Min/Max   L/R   mm   R/R   mm   R     Comments:                                                                                                    | R/F   |           |           | 1       | 1         |         |                           |
| K/K   L/R   Spare   Brake Disc/Drum Measurement:   L/F   Min/Max   L/F   Mm   F   L/R   Mm   R/R   Comments:                                                                                                    |       |           |           | 1       | 1         |         | SIP IT                    |
| L/R     Image: Constraint of the second second | K/K   |           |           |         |           |         |                           |
| Spare                                                                                                    | L/R   |           |           |         |           |         |                           |
| Brake Disc/Drum Measurement:     Min/Max       L/F     mm       R/F     mm       F     mm       Comments:     Comments:                                                                                                    | Spare |           |           | 1       | 1         |         |                           |
| Image: Min/Max     D=Dent     S=Scratch     B=Broken       L/F     mm     F       L/R     mm     R       Comments:     Comments                                                                                                    | Brake | Disc/Drui | n Measure | ement:  |           |         |                           |
| L/F         mm         F           L/R         mm         R           Comments:         Comments:         Comments:                                                                                                    |       |           |           |         | Mi        | ín/Max  | D=Dent S=Scratch B=Broken |
| L/R mm R/R mm R<br>Comments:                                                                                                    | L/F   | 1         | nm R/F    |         | mm        | F       |                           |
| Comments:                                                                                                    | L/R   | 1         | nm R/R    |         | mm        | R       |                           |
|                                                                                                    | omn   | ents:     |           | 1       |           |         |                           |
|                                                                                                    |       |           |           |         |           |         |                           |
|                                                                                                    |       |           |           |         |           |         |                           |
|                                                                                                    |       |           |           |         |           |         |                           |
|                                                                                                    |       |           |           |         |           |         |                           |
|                                                                                                    |       |           |           |         |           |         |                           |
|                                                                                                    |       |           |           |         |           |         |                           |
|                                                                                                    |       |           |           |         |           |         |                           |
|                                                                                                    |       |           |           |         |           |         |                           |

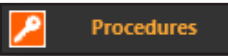

The Procedures tab give access to step by step guides on repair and servicing tasks including timing belt/chain, electronic parking brakes, battery disconnection and reconnection. The procedures include removal, installation, special tools and included torque settings.

| <u>^</u> | Adjustments |   | Drawings |   | Engine Locations | Eobd Location |   | Fault Diagnostics | 5.8<br>11 | Fuse Locations  | Lubricants |
|----------|-------------|---|----------|---|------------------|---------------|---|-------------------|-----------|-----------------|------------|
| <b>~</b> | Maintenance | 1 | Manag 🗾  |   | Drocedures       | lepair Times  | 8 | Recalls           |           | Wiring Diagrams |            |
| -        |             |   |          | 1 | FIOCEUMICS       |               |   |                   |           |                 |            |

| <ul> <li>A classic baronison envoyes.</li> <li>A classic baronison envoyes.</li> <li>A classic diversion of classic diversion of classi</li></ul>                                                                                                    | Procedures                                                                  | Timing belt: removal/installation                                                                                                    |
|----------------------------------------------------------------------------------------------------|-----------------------------------------------------------------------------|----------------------------------------------------------------------------------------------------|
| Part and and a state of the state of the state                                                                                                    | • Automatic transmission: emergency                                         | Warnings and recommendations                                                                                                    |
|                                                                                                    | Ancillary drive belt:                                                       | Unless otherwise advised by the manufacturer, the following procedures are recommended:                                                                                                    |
| <ul> <li>Sets procedures for disconcellation of the function and water publicy referse if necessary of a similar public reset of the similar public reset of the similar p</li></ul>                                                                                                    | removal/installation                                                        | Coolant pump renewal is recommended after timing belt removal                                                                                                    |
|                                                                                                    | Battery: procedures for<br>disconnection/reconnection                       | Check the tensioner and idler pulleys; renew if necessary<br>Never turn the engine in the direction opposite to that of normal operation<br>Check the helf(s) for cracks fraving wear and oil contamination                                                                                                    |
| Particle State State St                                                                                                    | • Body                                                                      | Note: The engine must be cold before timing belt adjustment                                                                                                    |
| <ul> <li>Concertain definition of the service position is achieved in the service position is achieved in the service position is achieved</li></ul>                                                                                                    | Brake system: bleeding                                                      | Note: Avoid bending, torsion or traction                                                                                                    |
|                                                                                                    | Clutten: removal/installation                                               | General                                                                                                    |
| <ul> <li>a Constraint level check (0) and (0)</li> <li>b Hierendal level check (0)</li> <li>b Hierendal level check (0)</li> <li>c Hierendal level check (0)</li> <li>c Hierendal level check (0)</li> <lic (0)<="" check="" hierendal="" level="" li<="" td=""><td>CVT: rever and drain/reini (01), 0AN)</td><td>and the second second se</td></lic></ul> | CVT: rever and drain/reini (01), 0AN)                                       | and the second second se |
|                                                                                                    | Differential: level check (011)                                             |                                                                                                    |
|                                                                                                    | Electronic parking brake (EPB)     procedures                               |                                                                                                    |
| <ul> <li>e vigrementing</li> <li>e vigrementing</li> &lt;</ul>                                                                                                    | Fuel system mechanical                                                      |                                                                                                    |
| <ul> <li>Server larger mission (interments within the server larger with the display of the display of the disp</li></ul>                                                                                                    | Key programming                                                             |                                                                                                    |
| removed version of the service of the service of th                                                                                                    | Manual transmission:                                                        |                                                                                                    |
| Bardia finance       Ausor check the timing marks before timing belt removal         9 - Price finance       Price finance         9 - Price finance       Price finance         9 - Price finance <td< td=""><td>removal/installation (01X), (2WD)     Self-levelling suspension: jacking up</td><td></td></td<>                                                                                                    | removal/installation (01X), (2WD)     Self-levelling suspension: jacking up |                                                                                                    |
| • Verde allocide text         • Name a manufactor text         • Whee digits esting:         • Winds offer a string:         • Winds offer a string:         • Offer and information: Air conditions:         • General information: Air conditions:         • Offer and information: Air conditions:         • Winds offer and text         • Winds offer and text         • Offer and information: Air conditions:         • Offer and text         • Offer and text                                                                                                    | Sanica indicator recet                                                      | Alexand have the second second                                                                                                    |
| • Windscreen wijers service position<br>• General information: Airbags         • General information: Airbags         • General information: Airb                                                                                                    | Service indicator reset                                                     | Always check the timing marks before timing belt removal<br>eel: (1, 2)                                                                                                    |
| <ul> <li>Yhed alignment setting:</li> <li>Yhed alignment setting:</li> </ul>                                                                                                    | Timing belt: removal/                                                       | Installation refitted                                                                                                    |
| <ul> <li>Windscreen wijers service position</li> <li>General information. Air conditioning</li> <li>General information: Air days</li> <li>Centeral information: Air days</li> <li>Centeral information: Air days</li> <li>Centeral information: Air days</li> <li>Centeral information: Air days</li> <li>Renove the engine cover</li> <li>Retive the engine cover</li> <li>Retive the en</li></ul>                                                                                                    | Wheel alignment settings                                                    | and a system security code                                                                                                    |
| Place the front in the service position Renove the dipstick Renove the dipstic Renove the dipstic Renove th                                                                                                    | • Windscreen wipers: service position                                       | Kemoval                                                                                                    |
| seriel information: Airbags<br>• General information: Airbags<br>Prove the engine cover Befit the dipatick Remove the engine cover Befit the dipatick Remove the anciliary drive bet<br>Prove the anciliary drive bet<br>Special tools<br>Free setings<br>Special tools<br>Free setings<br>The set in a cover (10 km)<br>Beget in Contents<br>Back to Contents                                                                                                    | General information: Air                                                    | Place the front in the service position                                                                                                    |
| • Ceneral information: Airbags         Impose the engine cover         Bertine dipstok         Remove the engine cover         Bertine dipstok         Remove the engine cover         Bertine dipstok         Remove the ancilary drive bet                                                                                                    | conditioning                                                                |                                                                                                    |
| Sect to Contents                                                                                                    | <ul> <li>General information: Airbags</li> </ul>                            |                                                                                                    |
| Special tools                                                                                                    |                                                                             | Remove the engine cover<br>Refit the dipstick<br>Remove the ancillary drive belt                                                                                                    |
| Image: A contents         Back to Contents                                                                                                    | Special tools                                                               |                                                                                                    |
| Torque settings         Timing belt tensioner:         Stage 1: (20 Nm)         Stage 2: (45°)         Timing belt covers: (10 Nm)         Idler pulley:         Idler pulley:                                                                                                    |                                                                             |                                                                                                    |
| Stage 2: (45°)<br>Timing belt covers: (10 Nm)<br>Idler pulley:<br>Lice a number                                                                                                    |                                                                             | Torque settings<br>Timing belt tensioner:<br>Stage 1: (20 Nm)                                                                                                    |
| Back to Contents                                                                                                    |                                                                             | Stage 2: (45 ")<br>Timing belt covers: (10 Nm)                                                                                                    |
|                                                                                                    | Back to Contents                                                            | Idler pulley:                                                                                                    |

**Technical Training Manual** 

11

**Repair Times** 

The Repair Times tab will give access to manufacturers repair times. There is the full repair tree, a quick search option and common repair jobs.

> Water Pump Wheel Bearing Wiper Motor

£42.00

| A        | Adjustments |         | Drawings |  | Engine Locations |      | Eobd Location |   | Fault Diagnostics | <b>#</b> | Fuse Locations  | Lubricants |
|----------|-------------|---------|----------|--|------------------|------|---------------|---|-------------------|----------|-----------------|------------|
| <b>N</b> | Maintenance | <u></u> | Manac 🔝  |  | Renair Tin       | nes  | tepair Times  | 8 | Recalls           |          | Wiring Diagrams |            |
|          |             |         |          |  |                  | 10.5 |               |   |                   |          |                 |            |

| ull Repair List                                                                                                    |                                                                                          |      |   |
|----------------------------------------------------------------------------------------------------|------------------------------------------------------------------------------------------|------|---|
| results found for: belt<br>Reset Search)                                                                                                    | On the right is the<br>Common Repair                                                     | be/t | Į |
| Repair Times (Search Results)                                                                                                    | Jobs list. This list                                                                     |      |   |
| Bright - control - valve gear - toothed belt Engine - cooling - drive belt - water pump - cooler Image: Drive belt - engine assembly Drive belt - engine assembly Renew drive belt Renew drive belt KIT | garages complete<br>every day making<br>it faster to select<br>everyday repair<br>times. |      |   |
|                                                                                                    | Radiator                                                                                 |      |   |

| R | epair Time Estimate                                       |           |               | 1                  |          | Wheel Bearing                               |
|---|-----------------------------------------------------------|-----------|---------------|--------------------|----------|---------------------------------------------|
|   |                                                           | Time      | Labour        |                    |          | Wiper Motor                                 |
|   | Description                                               |           |               | VAT                | Subtotal |                                             |
| • | Renew brake pads (front axle)                             | 0.70      | £50.00        | 20.00%             | £35.00   |                                             |
|   | Included List                                             |           |               |                    |          |                                             |
|   | Remove/refit left road wheel (front axle)                 |           |               |                    |          |                                             |
|   | Remove/refit right road wheel (front axle)                |           |               |                    |          |                                             |
|   | Loosen/tighten left brake caliper (front axle)            |           |               |                    |          |                                             |
|   | Loosen/tighten right brake caliper (front axle)           |           |               |                    |          |                                             |
|   | Remove/refit left brake pads (front axle)                 |           |               |                    |          |                                             |
|   | Remove/refit right brake pads (front axle)                |           |               |                    |          |                                             |
|   | Check condition and tightness of brake calipers           |           |               |                    |          | The repair time estimate will include a lis |
|   | Check brake caliper pistons for ease of moveme            | nt        |               |                    |          | of what is involved to complete the job,    |
|   | Retighten wheel bolts/nuts using torque wrench            | 1         |               |                    |          | the time for the job, your set labour rate  |
|   | Follow Up Work List                                       |           |               |                    |          | (this is amendable in account settings)     |
|   | Make disc brake calipers and pistons functional axle) *   | (front    |               |                    |          | and the total labour cost.                  |
|   | Renew both brake discs (front axle)                       |           |               |                    |          |                                             |
|   | Machine clean wheel hub(s) surfaces *                     |           |               |                    |          |                                             |
|   | Renew brake fluid                                         |           |               |                    |          |                                             |
|   |                                                           |           | Total         | time (hour)        | 0.70     |                                             |
|   |                                                           |           |               | Price              | £35.00   |                                             |
|   |                                                           |           |               | VAT                | £7.00    |                                             |
| F | ollow Up Work List                                        |           |               | <b>Total Price</b> | £42.00   |                                             |
|   | Make disc brake calipers and pistons functiona<br>axle) * | al (front | tes = 1.50 Ha | ours               | Tot      | tal time (hour) 0.70                        |
| R | lenew both brake discs (front axle)                       |           |               |                    |          | Price £35.00                                |
| N | Machine clean wheel hub(s) surfaces *                     |           |               |                    |          | VAT £7.00                                   |
| R | lenew brake fluid                                         |           |               |                    |          | T 101 640 00                                |
|   |                                                           |           |               |                    |          | Total Price £42.00                          |

There is the option to add extra work in the repair estimate. This will add the repair time for the extra job and also work out the overlap time from the main job giving more accurate repair time estimates.

**Back to Contents** 

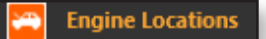

Engine Locations works in conjunction with the fault diagnostics tab to give visual locations of sensors and actuators used within the management system.

|   |             |            | Enc  | uine Loca  | ations |              |   |                   |    |                 |            |
|---|-------------|------------|------|------------|--------|--------------|---|-------------------|----|-----------------|------------|
| A | Adjustments | Drav 🔛     | LIIY |            | iuons  | I Location   | 0 | Fault Diagnostics | 54 | Fuse Locations  | Lubricants |
| ▲ | Maintenance | Management | 2    | Procedures | 0      | Repair Times | 8 | Recalls           |    | Wiring Diagrams |            |

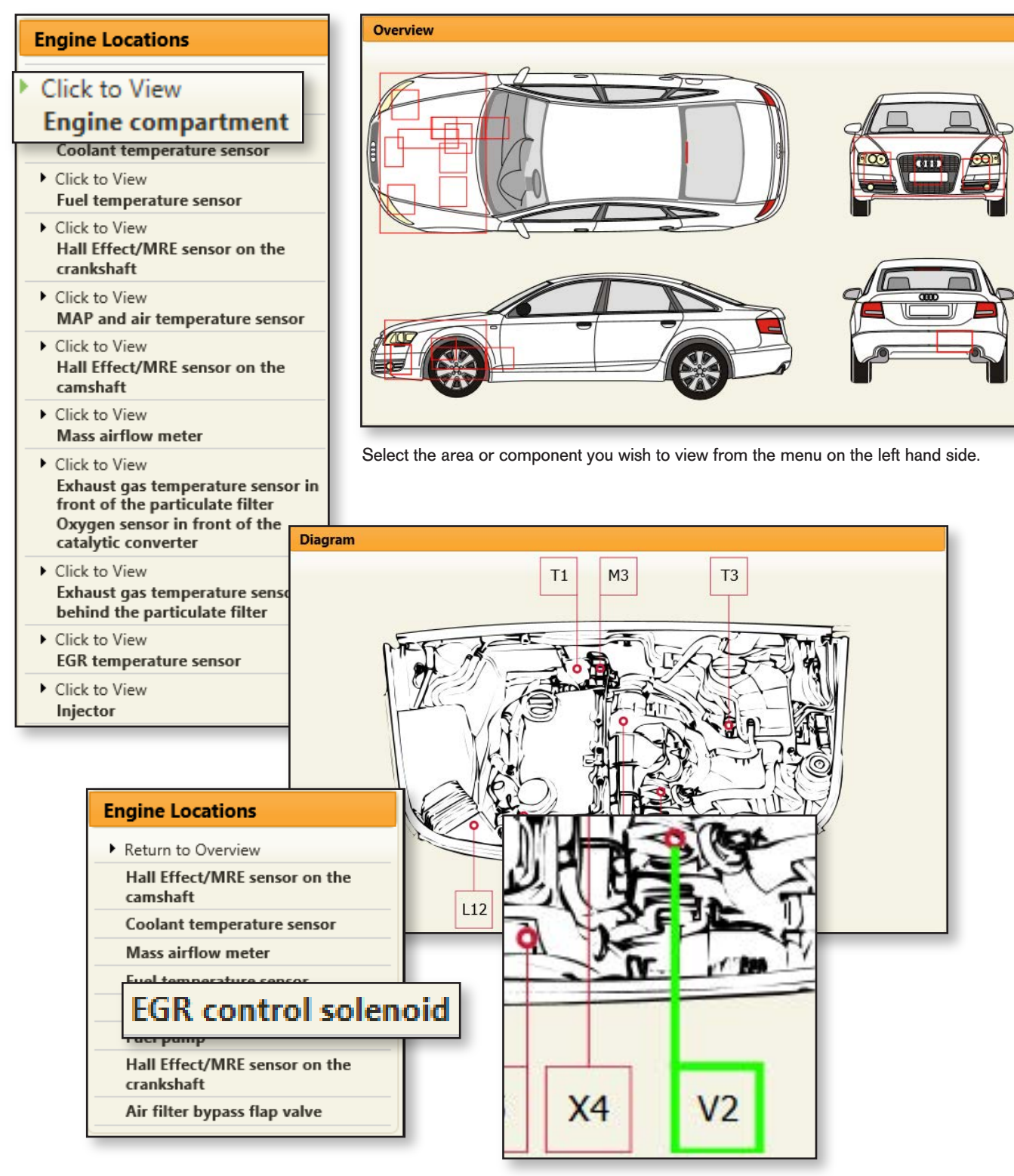

Clicking on the left hand menu will highlight the location of the component on the diagram.

13

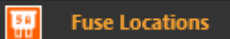

The Fuse Locations gives access to locations and diagrams of the vehicles fuse boxes and fuses, the fuses are colour coded to ratings and include a list of the circuits that the fuse protects.

| Adjustments       Image: Drawings       Engine Locations       Engine Locations       Engine Location       Engine Location         Maintenance       Management       Procedures       Image: Repair Times       Recalls                                                                                                    | Fuse Locations                                                                                                    |
|----------------------------------------------------------------------------------------------------|----------------------------------------------------------------------------------------------------|
| Fuse Locations                                                                                                    |                                                                                                    |
| Main fuse box in luggage compartment, (2007 - )                                                                                                    |                                                                                                    |
| Fuse box No. 1 in passenger compartment, (2007 - 2008), RHD                                                                                                    | Fuse List         Fuse 1         Not used         Fuse 2         Not used         Fuse 3         5A         Parking assistance control unit                                                                                                    |
| Fuse box No. 1 in passenger compartment, (2009 - ), RHD                                                                                                    | Fuse 4     5A       Parking assistance control unit     Fuse 5       Fuse 5     5A       Air quality sensor     5A       Temperature sensor     5A       Selector lever control unit     5A       Fuse 7     5A       Diagnostic connector     5A       Fuse 8     5A  |
| Select the fuse box that you wish to view by clicking on the<br>location text within the fuse location list, the list will be for all fuse<br>boxes in engine bay, passenger compartment and luggage<br>compartments.<br>Once you have selected the fuse box you wish to view you will<br>get a colour coded diagram of the selected fuse box with a list on<br>the left of the circuits the fuses cover.        | Fuse 9     DA       Heated rear seat(s) switch     10A       Fuse 10     10A       Lane detection control unit     10A       Special vehicle control unit     10A       Diagnostic connector     10A       Fuse 13     10A       Control unit, steering column     10A |
| Diagram                                                                                                    | Fuse 14     5A       Brake light switch     10A       Dashboard panel insert     5A                                                                                                    |
| 20       16       12       8         21       17       13       9       5         22       18       14       10       6       3       1         23       19       15       11       7       4       2         38       31       24         39       32       25         40       33       26         41       34       27         42       35       28         43       36       29         44       37       30 | <ul> <li>5 A</li> <li>10 A</li> <li>15 A</li> <li>25 A</li> <li>30 A</li> <li>40 A</li> </ul>                                                                                                    |

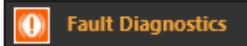

The Fault Diagnostics tab give you access to guided fault diagnostics for engine management, ABS and stability, HVAC, electric steering and auto transmissions if available. The ability to enter a fault code and get back diagnostics for components and wiring in relation to the fault code..

|   | 100 M 100 M 100 M 100 M 100 M 100 M 100 M 100 M 100 M 100 M 100 M 100 M 100 M 100 M 100 M 100 M 100 M 100 M 100 |            |   | MONTHING - NUMPERS | 1 |              | Fau       | ılt Diagn | ostics |                |            |
|---|----------------------------------------------------------------------------------------------------|------------|---|--------------------|---|--------------|-----------|-----------|--------|----------------|------------|
| A | Adjustments                                                                                                    | Drawings   |   | Engine Locations   |   | Eobd Loca    | _         |           |        | se Locations   | Lubricants |
|   | Maintenance                                                                                                    | Management | 2 | Procedures         | 0 | Repair Times | <b>**</b> | Recalls   | 😁 w    | iring Diagrams |            |

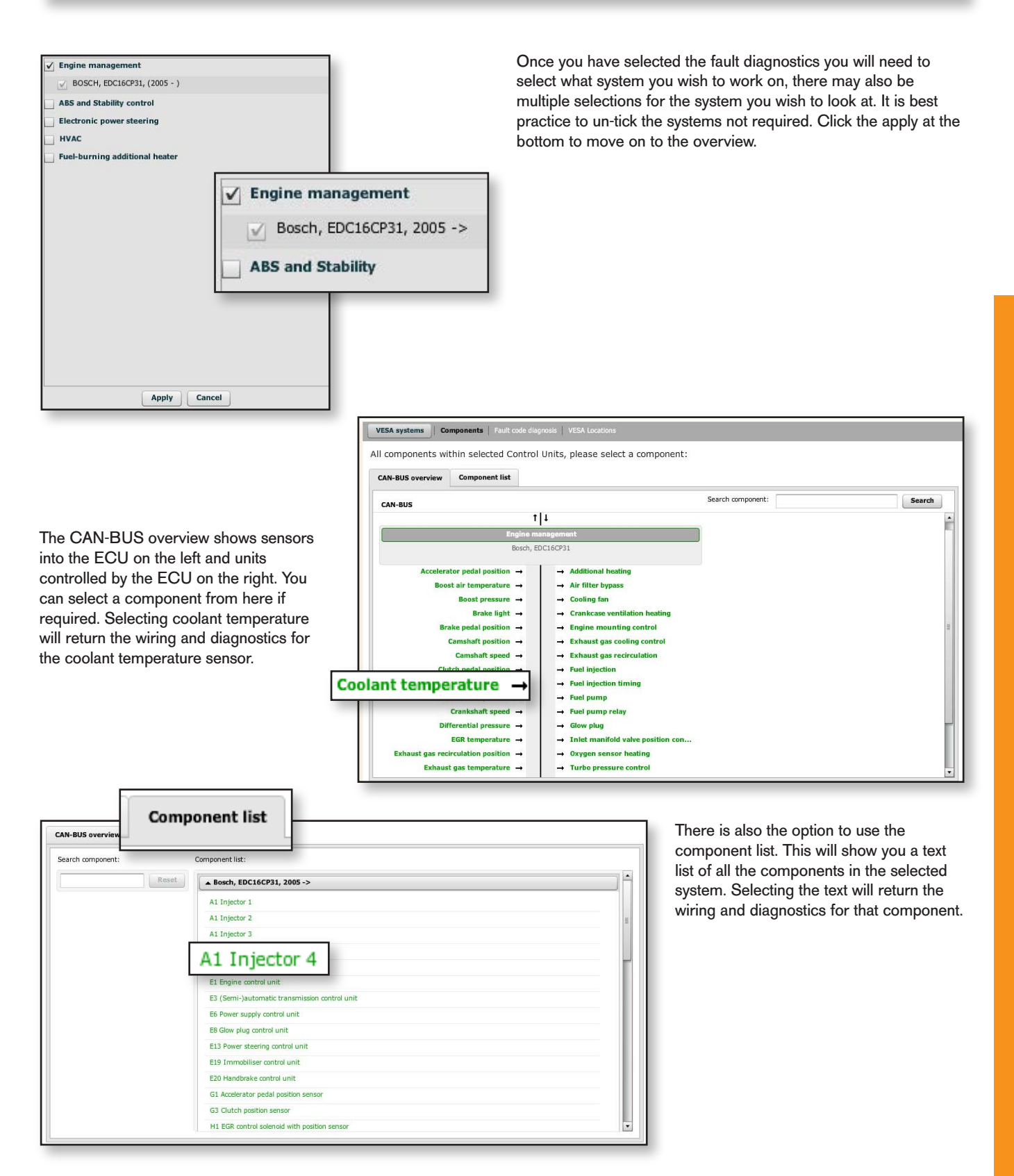

**Fechnical Training Manual** 

Please note that if Adobe flash player is not installed on your machine you will get an optimized version designed for use on tablets.

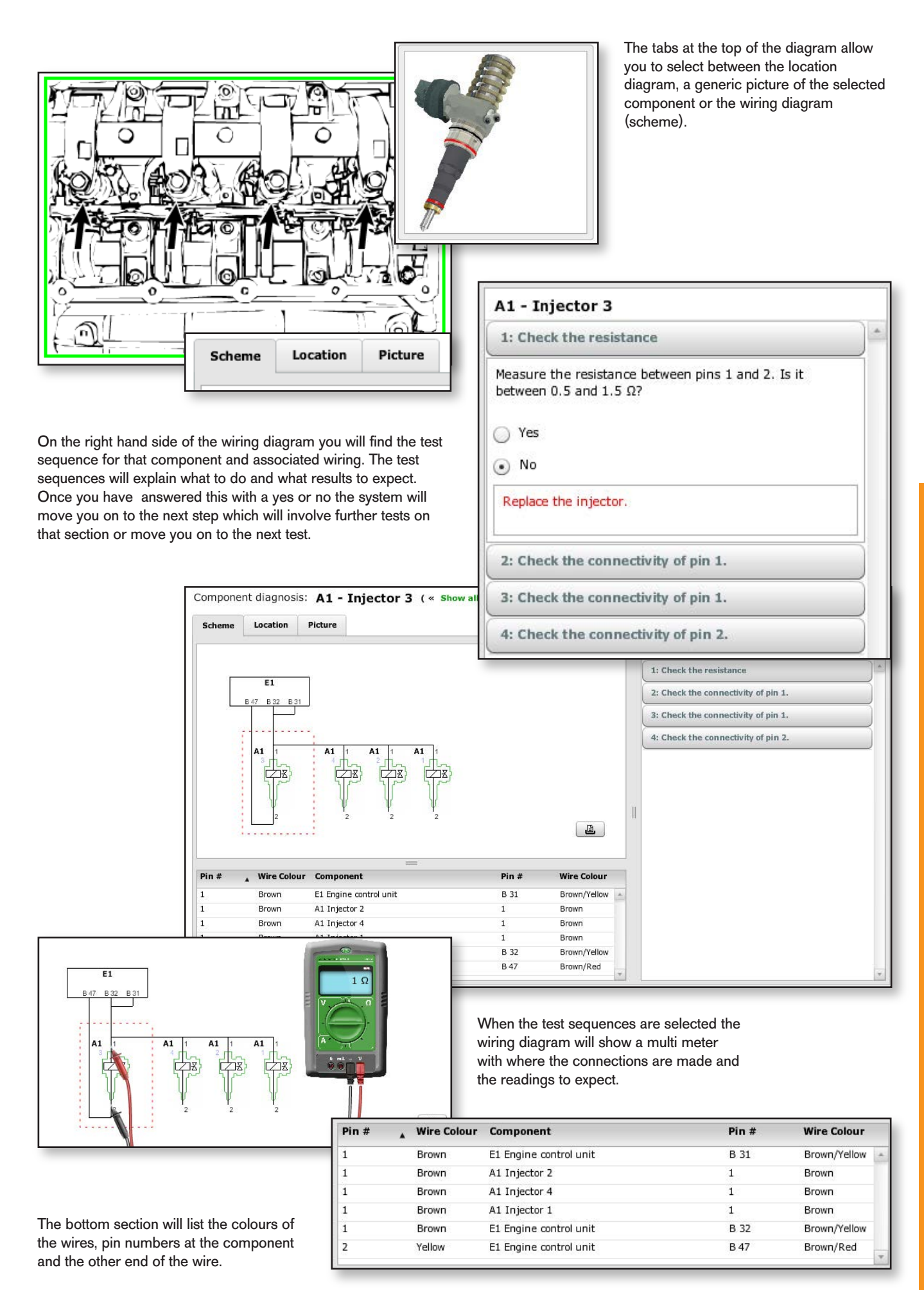

Back to Contents

Please note that if Adobe flash player is not installed on your machine you will get an optimized version designed for use on tablets. The section on the grey bar allows you to change systems by clicking on the VESA systems tab, access components, input fault codes for diagnostics and locations of the fuses, control units and grounding points.

| VESA system | ns   Components                                      | Fault code diagnosis   VESA Lo                                                                                                    | cations           |        |
|-------------|------------------------------------------------------|----------------------------------------------------------------------------------------------------|-------------------|--------|
|             | All components within selec                          | ted Control Units, please select a compoi                                                                                                    | nent:             |        |
|             | CAN-BUS                                              |                                                                                                    | Search component: | Search |
|             |                                                      | t J<br>Engine management                                                                                                    |                   |        |
|             | Accelerator pedal p<br>Air-conditioning evaporator t | $\begin{array}{c c} \text{sition} \rightarrow & \rightarrow & \text{Air conditioning} \\ \text{emp} \rightarrow & \rightarrow & \text{Air-conditioning compresson} \end{array}$ |                   |        |

Fault code diagnosis

Allows up to seven fault codes to be entered for description, components that could be causing the fault and diagnosis on that component. It will also show the location of the EOBD connector on the right.

| Fault code di | agnosis                                                                                                    |                        |                                                                                                    |
|---------------|----------------------------------------------------------------------------------------------------|------------------------|----------------------------------------------------------------------------------------------------|
| Search fau    | ılt code                                                                                                    | E                      | OBD Plug location Diagnosis:                                                                                                    |
| P0400,P03     | sing commas)                                                                                                    | Search                 |                                                                                                    |
| Search result | had fault codoc:<br>S:                                                                                                    |                        |                                                                                                    |
| P0300         | Random/multiple cylinder misfire detected                                                                                                    | - Show diagnosis       |                                                                                                    |
| P0301         | Cylinder 1 misfire detected                                                                                                    | - Show diagnosis       |                                                                                                    |
| P0400         | EGR flow                                                                                                    | - Show diagnosis       |                                                                                                    |
|               | EOBD Plug location     Diagnosis: P0300       Random/multiple cylinder misfire detected       Check the following components:       1     Oxygen sensor in front of the catalytic converter 1       2     Oxygen sensor in front of the catalytic converter 2 | gnostic steps          |                                                                                                    |
|               | 3 Hall / MRE sensor on the inlet Perform all dia<br>4 Magnetic pick-up on the Perform all dia                                                                                                    | gnostic steps          |                                                                                                    |
|               | 5 Injector 1 Perform all dia                                                                                                    | gnostic steps Enter th | e fault codes into the search box and click on search. The                                                                                                    |
|               | 6 Injector 2 Perform all dia                                                                                                    | gnostic steps descript | tion of the fault code.                                                                                                    |
|               | 7 Injector 3 Perform all dia                                                                                                    | gnostic steps          | a on show diagnosis payt to the fault code will show a list                                                                                                    |
|               | 9 Ignition module Perform all dia                                                                                                    | gnostic steps of comp  | ponents that could be causing the code to be displayed. If                                                                                                    |
|               | Start diagnosis                                                                                                    | you hav<br>any con     | e multiple fault codes stored look at all of them to see if<br>nponents are duplicated against different fault codes, if a<br>pent is in more than one fault code then this would be the |

Click on perform all diagnostic steps to go to the wiring diagrams and test sequences for that component.

first component to check.

Please note that if Adobe flash player is not installed on your machine you will get an optimized version designed for use on tablets.

## Back to Contents

Clicking on VESA locations will allow you to find the location of control units, fuses and grounding points. Select the system you wish to display.

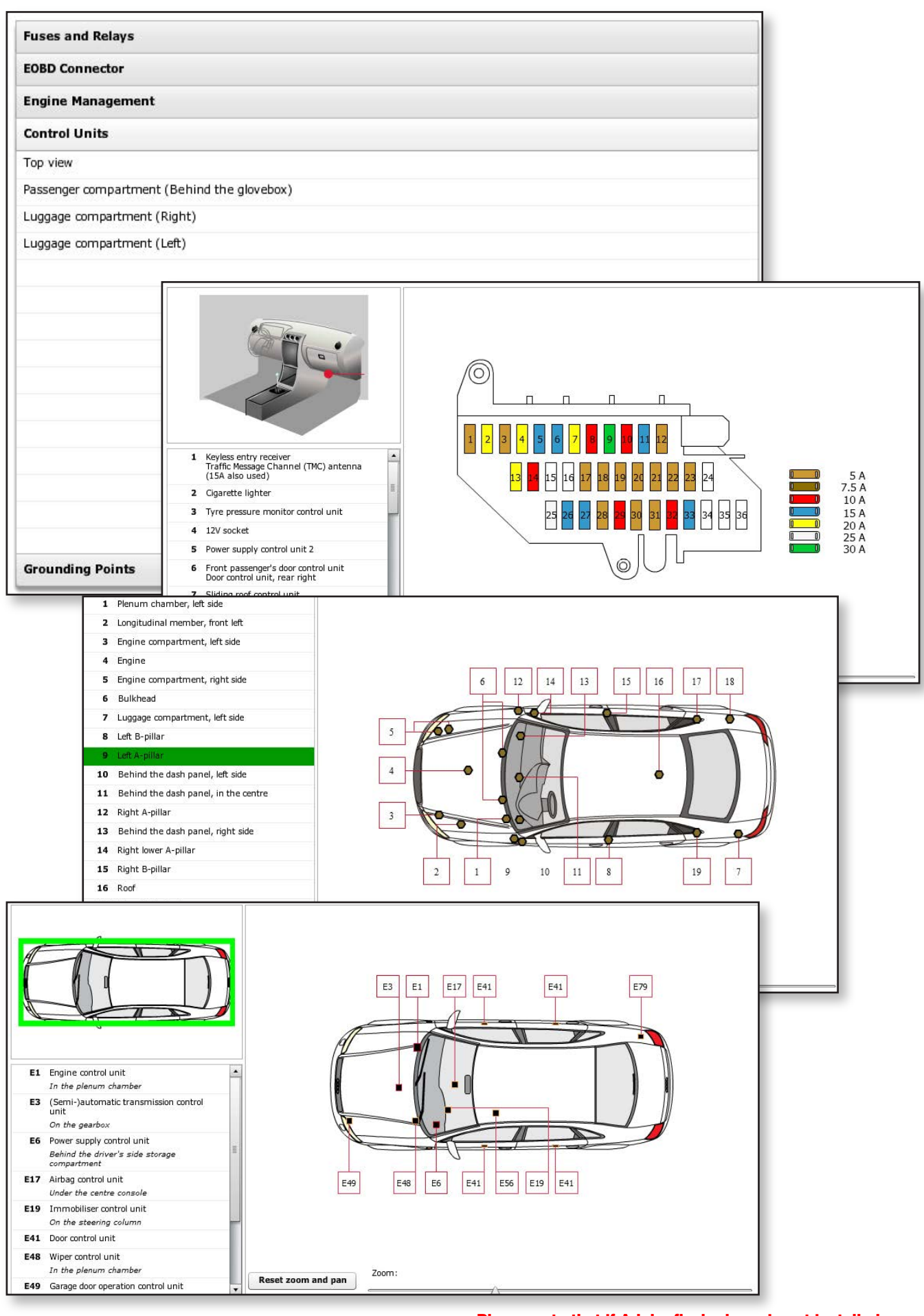

### Back to Contents

Please note that if Adobe flash player is not installed on your machine you will get an optimized version designed for use on tablets.

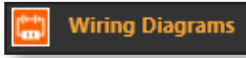

The Wiring Diagrams tab gives access to comfort wiring (if available) including locks, blower motors and headlights. If the diagram you require is not listed please use the support button to discuss with our technical team.

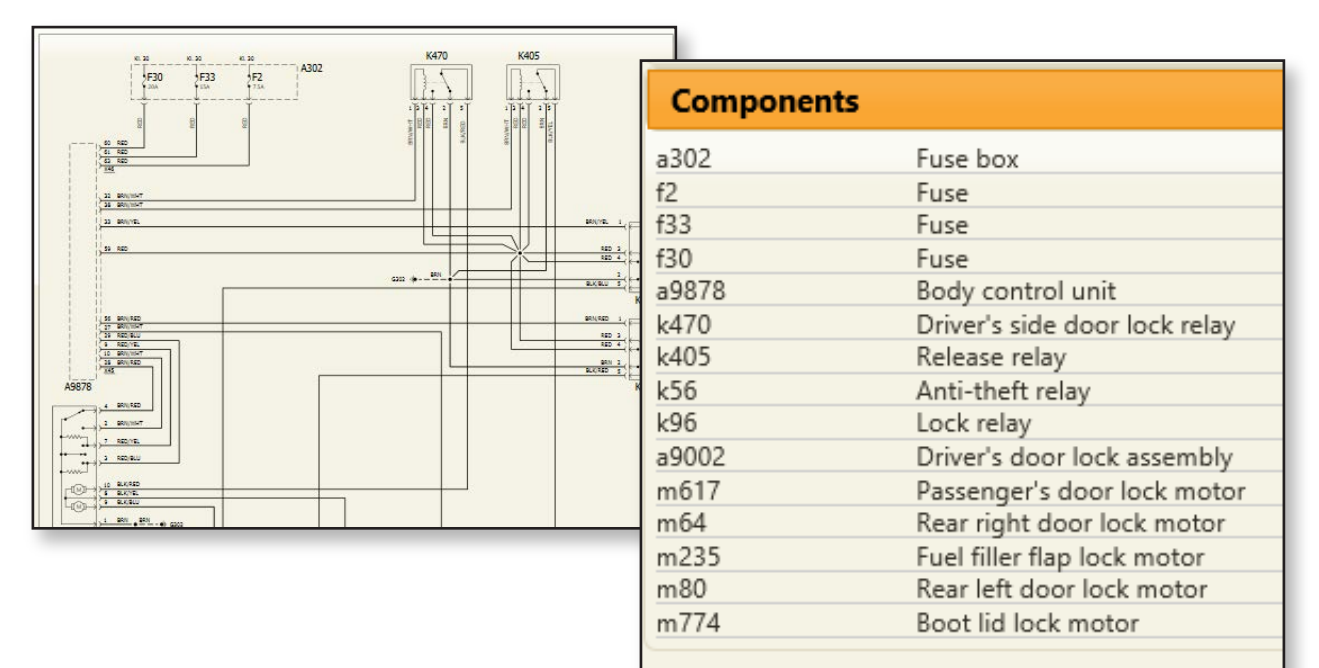

Lubricants

Manufacturers specification for oils and fluids.

| Lubricants                                                                  | ENGINE     |                   |                    |                          |
|-----------------------------------------------------------------------------|------------|-------------------|--------------------|--------------------------|
| ▶ Engine                                                                    | Engine oil | VW 507 00         | SAE 5W-30          | All temperatures         |
| <ul> <li>Engine: Cooling system</li> </ul>                                  |            |                   |                    |                          |
| <ul> <li>Brakes</li> </ul>                                                  |            |                   |                    |                          |
| <ul> <li>Transmission: (Manual transmission),<br/>(01X), (2WD)</li> </ul>   | Oils & lu  | bricants recomr   | nendation needs to | o be found using the Lex |
| <ul> <li>Transmission: (CVT), (01J, 0AN)</li> </ul>                         | Sustam     | and not the lubri | conto contion on t | be Conveb portal the     |
| <ul> <li>Differential: Front differential, (CVT),<br/>(01J, 0AN)</li> </ul> | Lex System | em carries a 10   | 00% guarantee wi   | th our supplier against  |
| <ul> <li>Suspension</li> </ul>                                              | incorrec   | t recommendati    | ons                |                          |
| <ul> <li>Steering</li> </ul>                                                |            |                   |                    |                          |
| <ul> <li>Air conditioning</li> </ul>                                        |            |                   |                    |                          |
| <ul> <li>Capacities</li> </ul>                                              |            |                   |                    |                          |

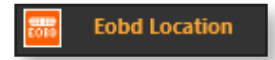

Clicking this tab will display a diagram with the location of the EOBD connector.

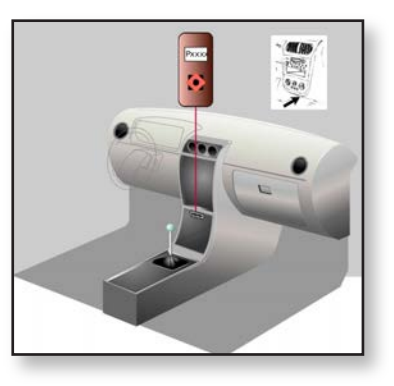

#### NEED HELP? CONTACT OUR TECHNICIANS

All pages within the system have access to our technical helpdesk. The helpdesk is manned by trained mechanics that aim to answer your queries within 30 minutes. Please use this option if you cannot find what your require or need technical help.

19

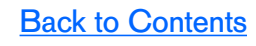

| Vehicle Data |  |
|--------------|--|
| remere bara  |  |

Vehicle Registration Mark (Current)

Vehicle Data

EY55RWN

Online Quote Tyres

Find A Fix

Access to up to 150 fields of data including registration dates, engine data (includes engine code), number of keepers and vehicle weights.

| Combined VIN                            | WAUZZZ4FX6N067861 |
|-----------------------------------------|-------------------|
| VIN Number (DVLA)                       | WAUZZZ4FX6N067861 |
| Combined Make                           | AUDI              |
| DVLA Make                               | AUDI              |
| Marque Description                      | AUDI              |
| Combined Model                          | A6 TDI SE TDV     |
| DVLA Model                              | A6 SE TDI         |
| Model Range Description                 | A6                |
| Model Series                            | MK3 (4F) (C6)     |
| Model Variant Description               | TDI SE TDV        |
| Date Of Manufacture                     | 27/09/2005        |
| DVLA Year Of Manufacture                | 2005              |
| Date Of First Registration              | 27/09/2005        |
| Date Of First Registration In The UK    | 27/09/2005        |
| Used Before First Registration – Marker | False             |
| Model Introduction Date To UK           | 01/10/2005        |
| Country of Manufacture                  | GERMANY           |
| Imported From Outside EU                | False             |
| Export Marker                           | 0                 |
| Imported From Northern Ireland          | False             |
| Cherished Transfer Marker               | False             |
| Body Style                              | 4 DOOR SALOON     |
| Body Style Description                  | SALOON            |
| Colour                                  | GREY              |
| Colour (Previous) - Number Of           | 0                 |
| CO (g/km) - Petrol                      | 175               |
| Combined Engine Capacity                | 1968              |
| Combined Forward Gears                  | 6                 |
| Combined Transmission                   | MANUAL            |
| Engine Manufacturer                     | AUDI              |
| Engine Model Code                       | BRE               |
| Combined Engine Model Code              | BRE               |
| Engine Location                         | FRONT             |

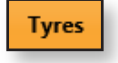

Tyre data including standard and optional fitments, sizes, pressures, load index and speed ratings.

## Tyre Information Tyre Options – Check current vehicle tyres before fitting

#### Standard Tyre Option

Front Tyres: 225/50 R17 94 Y Restrictions: Load restrictions apply Standard Pressure: 32 psi/2.2 bar

Rear Tyres: 225/50 R17 94 Y Restrictions: Load restrictions apply Standard Pressure: 29 psi/2.0 bar 20

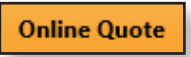

Repair Item Search Q **Repairs and Servicing** Servicing Common Repair Jobs Auxillary Belt Brake Discs Brake Pads Coil Springs Cylinder Head Gasket EGR Valve Engine Electrical Engine Timing Belt Kit Exhaust System Glow Plugs Radiator Service Items Steering Suspension Transmission Turbo Charger Water Pump Wheel Bearing Wiper Motor If the repair job you need is not listed above, use the quick search to find the job or look in the full repair list below. Full Repair List MOTs Unlisted Jobs and Parts

The job will be generated including the repair time, OE part number and the OE part price.

| Online Quote tab allows you to compile a complete work estimate using manufacturers      |
|------------------------------------------------------------------------------------------|
| repair times coupled with the OE parts and prices. This will allow you to quote your     |
| customers for the full job. These quotes can then be saved and recalled at a later date. |

Select required job or service from the repair times tree.

|   | Description Ti                                                              | me | Labour                                | Qty                                                                  | Subtota                               |
|---|-----------------------------------------------------------------------------|----|---------------------------------------|----------------------------------------------------------------------|---------------------------------------|
| ) | Renew radiator                                                              |    | 2.20                                  |                                                                      | £110.00                               |
|   | Parts/Extra Items                                                           |    |                                       |                                                                      |                                       |
|   | Radiator, engine cooling (OEM Part No:<br>4F0121251Q)                       |    |                                       | 1 ~@                                                                 | £ 168.93                              |
|   | Antifreeze                                                                  |    | $\checkmark$                          | 1 ~ @                                                                | 5.00                                  |
| I | add the jobs appropriate to this task/service. Renew coolant/check level    |    |                                       |                                                                      |                                       |
| [ | add the jobs appropriate to this task/service.<br>Renew coolant/check level |    | Total ti                              | ime (hour)                                                           | 2.2                                   |
|   | add the jobs appropriate to this task/service.<br>Renew coolant/check level |    | Total ti                              | ime (hour)<br>Parts Price                                            | 2.2<br>£173.9                         |
|   | add the jobs appropriate to this task/service.<br>Renew coolant/check level |    | Total ti                              | ime (hour)<br>Parts Price<br>bour Price                              | 2.2<br>£173.9<br>£110.0               |
|   | add the jobs appropriate to this task/service.<br>Renew coolant/check level |    | Total ti<br>La<br>Pre VAT             | ime (hour)<br>Parts Price<br>bour Price<br>Fotal Price               | 2.2<br>£173.9<br>£110.0<br>£283.9     |
|   | add the jobs appropriate to this task/service.<br>Renew coolant/check level |    | Total t<br>La<br>Pre VAT<br>Total VAT | ime (hour)<br>Parts Price<br>bour Price<br>Total Price<br>T - 20.00% | 2.<br>£173.<br>£110.<br>£283.<br>£56. |

The quote can be saved by completing the drivers name, contact details and vehicle mileage. The quote can be recalled at a later date by re-inputting the registration and going to Viewed Saved Quotes at the top of the online quote page.

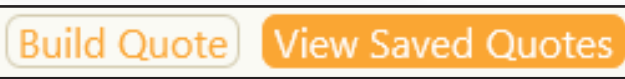

#### **OE Service Bulletins**

OE Service Bulletins tab gives you access to the manufactures technical service bulletins including the symptom, cause and solution including diagrams and fault codes.

| OE Service Bulletins                                                                                                    |                                                                                                    |
|----------------------------------------------------------------------------------------------------|----------------------------------------------------------------------------------------------------|
| <ul> <li>Whining noise from the transmi<br/>at 60 - 70 km/h Vehicle Criteria:<br/>- 4WD</li> </ul>                                                                                                    | Symptom         The ESP warning light illuminates         Possible fault code: P0571                                                                                                    |
| <ul> <li>The engine does not start; The<br/>remote control keys do not ope</li> </ul>                                                                                                    | Cause<br>Incorrect brake light switch adjustment                                                                                                    |
| The engine warning light illumin                                                                                                    | Solutions                                                                                                    |
| <ul> <li>The self-levelling suspension<br/>warning light illuminates; Self-<br/>levelling suspension malfunction</li> </ul>                                                                                                    | Remove the driver's side storage compartment<br>Check the brake light switch voltage<br>A diagnostic tool must be used for this operation<br>If the values are correct                                     |
| <ul> <li>Vehicle judder when moving off<br/>transmission switches to limp he<br/>mode Vehicle Criteria:<br/>Transmission Type - Automatic<br/>transmission<br/>Transmission Code - 09L</li> <li>The ARS/ESD warping light</li> </ul> | Follow the procedure: Push the plunger in until it stops A Turn the knob anti-clockwise to full lock Release the plunger Note: Do not press the brake pedal durin Turn the knob clockwise to full lock and |
| <ul> <li>Vehicle judder Vehicle Criteria:<br/>Transmission Type - CVT</li> <li>RHD</li> </ul>                                                                                                    |                                                                                                    |
|                                                                                                    | Refit the driver's side storage compartme<br>Delete all the fault codes<br>A diagnostic tool must be used for this o                                                                                       |
|                                                                                                    | Repair time<br>Remove the driver's side storage compar<br>Refit the driver's side storage compartme                                                                                                    |

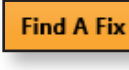

Check the brake light switch voltage (Tin Delete all the fault codes (OE Code: 01 5

Find A Fix tab is a collaboration of garages and technical desks throughout Europe inputting faults, symptoms, causes and solutions with test sequences. Including any stored fault codes and diagrams. If someone else has already had the fault it saves you the diagnostic time.

| The engine encoding second The                                                                                                    | Symptom                                 |                                                                                                    |                                                                                                    |
|----------------------------------------------------------------------------------------------------|-----------------------------------------|----------------------------------------------------------------------------------------------------|----------------------------------------------------------------------------------------------------|
| The engine speed increases; The engine site of the engine set of the engine set o | The electronic parking brake warning    | light illuminates                                                                                                    |                                                                                                    |
| oil is contaminated with fuel                                                                                                    | Electronic parking brake control unit   |                                                                                                    |                                                                                                    |
| on is containinated with fuel                                                                                                    | Fault codes: 02433                      | WARNING A DESCRIPTION OF THE OWNER                                                                                                    | No. of Concession, Name                                                                                          |
| <ul> <li>Abnormal engine noise; The oil<br/>pressure warning light illuminat</li> </ul>                                                                                                    | 02432                                   |                                                                                                    | The state of the second second second second second second second second second second second second second se   |
|                                                                                                    | 0981                                    |                                                                                                    |                                                                                                    |
| Power loss; Excessive exhaust smok                                                                                                    | 0980                                    | 1994 - C                                                                                                    | And the second second second second second second second second second second second second second second second |
| <ul> <li>Blower malfunction</li> </ul>                                                                                                    |                                         |                                                                                                    | and the second second                                                                                            |
| <ul> <li>Climate control malfunction</li> </ul>                                                                                                    | Cause                                   |                                                                                                    | and a second second second second second second second second second second second second second second second   |
| <ul> <li>Fluctuating idle speed</li> </ul>                                                                                                    | Faulty electronic parking brake contr   |                                                                                                    |                                                                                                    |
| <ul> <li>Fluctuating idle speed; Engine<br/>vibration</li> </ul>                                                                                                    | Solutions                               |                                                                                                    | 4 110                                                                                                    |
|                                                                                                    | Check the electrical continuity between | and the second second second second second second second second second second second second second second second                                                                                                    | the second state of the second state                                                                             |
| <ul> <li>Fluctuating idle speed (cold eng<br/>High idle speed (warm engine);<br/>exhaust smoke</li> </ul>                                                                                                    | Right-hand side:                        |                                                                                                    | and the second second second second second second second second second second second second second second second |
|                                                                                                    | Pin 1 - Brake actuator electric motor   | (1) (1) (1) (1) (1) (1) (1) (1) (1) (1)                                                                                                    | and the second second second second second second second second second second second second second second second |
|                                                                                                    | Pin 12 - Electronic parking brake cor   | B.m.                                                                                                    | Service - Service - Constant                                                                                     |
| <ul> <li>Hot air comes out of the vents</li> </ul>                                                                                                    | Pin 2 - Brake actuator electric motor   | AND AND AND AND AND AND AND AND AND AND                                                                                                    | 10121-4                                                                                                    |
| <ul> <li>Intermittent illumination of the<br/>ABS/ESP warning lights</li> </ul>                                                                                                    | Pin 27 - Electronic parking brake cor   | 7742                                                                                                    | Alterative and a second second                                                                                   |
|                                                                                                    | Left-hand side:                         | And the second second second                                                                                                    | A CONTRACTOR                                                                                                    |
|                                                                                                    | Pin 1 - Brake actuator electric motor   | CONTRACTOR OF STREET                                                                                                    | ALL PROPERTY                                                                                                    |
| <ul> <li>Jerky movement from the engine</li> </ul>                                                                                                    | Pin 14 - Electronic parking brake cor   |                                                                                                    |                                                                                                    |
|                                                                                                    | Pin 2 - Brake actuator electric motor   |                                                                                                    |                                                                                                    |
|                                                                                                    | Pin 29 - Electronic parking brake cor   | and the second second                                                                                                    | A LA MARKET AND                                                                                                  |
|                                                                                                    | If no fault is found                    |                                                                                                    | AND AND AND AND AND AND AND AND AND AND                                                                          |
|                                                                                                    | Brake actuator electric motor:          | A DECEMBER OF THE PARTY OF THE PARTY OF THE  |                                                                                                    |
|                                                                                                    | Measure the resistance                  | A CONTRACTOR OF A CONTRACTOR OF A CONTRACTOR O | Contraction of the other data and the                                                                            |
|                                                                                                    | If no fault is found                    |                                                                                                    |                                                                                                    |
|                                                                                                    | Remove the luggage compartment si       | de panel trim                                                                                                    |                                                                                                    |
| Back to Contents                                                                                                    | Renew the electronic parking brake c    | ontrol unit                                                                                                    |                                                                                                    |

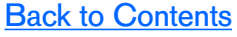

**Find A Fix**